# PAGAMENTO DE BOLETO VIA INTERNET

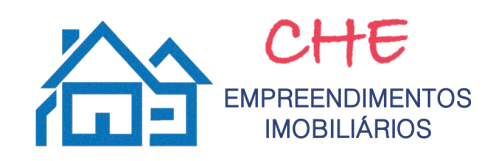

ITAÚ Itaú

1. Ao inserir o CÓDIGO DE BARRAS e seguir para a página seguinte, a seguinte tela aparecerá.

## Dados do pagamento

| Título / Boleto: BRADESCO                                                 |
|---------------------------------------------------------------------------|
| Código de barras: XXX.XXXX.XXXXXXXXXXXXXXXXXXXXXXXXXXXX                   |
| Data do vencimento: 15/06/2017                                            |
| Valor do título: R\$ 593,02                                               |
| Desconto: R\$ opcional                                                    |
| Pagar: 🔘 Hoje                                                             |
| 🔿 Agendar para 🦳 / 🦳 / 🥅 🏢 dd/mm/aaaa 🍘                                   |
| Senha do cartão com 6 dígitos:                                            |
| VOLTAR                                                                    |
| O "Valor do título" deve aparecer de forma automática, valor esse que não |

O "Valor do título" deve aparecer de forma automática, valor esse que não corresponde ao valor COM DESCONTO, e sim o VALOR EMITIDO.

2. Na opção "Desconto", é necessário DIGITAR O VALOR CORRESPONDENTE AO DESCONTO. <u>Ou seja, deve-se calcular 5% do</u> <u>Valor do título e digitar tal valor no campo "Desconto"</u>

## Dados do pagamento

| Título / Boleto: BRADESCO<br>Código de barras: XXX.XXXX.XXXXXXXXXXXXXXXXXXXXXXXXXXXX |  |  |  |
|--------------------------------------------------------------------------------------|--|--|--|
| Data do vencimento: 15/06/2017                                                       |  |  |  |
| Valor do título: R\$ 593,02                                                          |  |  |  |
| Desconto: R\$ 29,65 opcional                                                         |  |  |  |
| Pagar: 🧿 Hoje                                                                        |  |  |  |
| 🔿 Agendar para 🦳 / 🦳 / 🥅 🏢 dd/mm/aaaa 🍘                                              |  |  |  |
| Senha do cartão com 6 dígitos:                                                       |  |  |  |
| VOLTAR                                                                               |  |  |  |

3. Após o pagamento, deve-se aparecer o valor emitido, o valor de desconto bem como o valor pago.

#### **Confirme o pagamento**

Identificação no meu comprovante:

#### ATENÇÃO 1

- Após a confirmação, esta operação não poderá ser cancelada.

CONFIRMAR

Como calcular o valor do DESCONTO: valor do título x 0,05

O resultado dessa conta deve ser o valor a ser digitado no campo "Desconto"

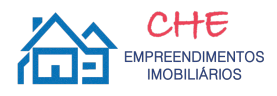

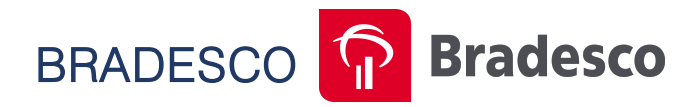

1. Ao inserir o CÓDIGO DE BARRAS e seguir para a página seguinte, a seguinte tela aparecerá.

### Dados do Boleto

> Imagem do código no boleto

| Código de barras:                                           | XXX XXX XXX XXX XXX X XXXXXXXXX ? |
|-------------------------------------------------------------|-----------------------------------|
|                                                             | 🗌 Utilizar o leitor óptico.       |
| Banco destinatário:                                         | 237 - BANCO BRADESCO S.A.         |
| Beneficiário:                                               | CHE EMPREENDIMENTOS               |
| Confirma código do<br>banco destinatário e<br>beneficiário: | Sim Não ?                         |
| Data do vencimento:                                         | 15 / 06 / 2017 (dd/mm/aaaa)       |
| Valor:                                                      | 593,02 (R\$)                      |

O "Valor" deve aparecer de forma automática, valor esse que não corresponde ao valor COM DESCONTO, e sim o VALOR EMITIDO.

2. O novo valor, ou seja, o valor COM O DESCONTO, <u>deve ser digitado no</u> <u>campo "Valor" após o cálculo de tal valor</u>.

| Dados do Boleto                                             |                                                              | > Imagem do código no boleto |             |  |
|-------------------------------------------------------------|--------------------------------------------------------------|------------------------------|-------------|--|
| Código de barras:                                           | XXX     XXX     XXX     XXX       Utilizar o leitor óptico.  | XXX X                        | XXXXXXXXX ? |  |
| Banco destinatário:                                         | 237 - BANCO BRADESCO S.A.                                    |                              |             |  |
| Beneficiário:                                               | CHE EMPREENDIMENTOS                                          |                              |             |  |
| Confirma código do<br>banco destinatário e<br>beneficiário: | Sim ○ Não ?                                                  |                              |             |  |
| Data do vencimento:                                         | 15 / 06 / 2017 (dd/mm/aaaa)                                  |                              |             |  |
| Valor:                                                      | 563,37 (R\$)                                                 |                              |             |  |
| Data de Débito                                              |                                                              |                              |             |  |
|                                                             | <ul> <li>Hoje (02/06/2017) ou o próximo dia útil.</li> </ul> |                              |             |  |
|                                                             | Agendar para:                                                | (dd/mm/aaaa)                 |             |  |
|                                                             |                                                              |                              |             |  |

3. Após o pagamento, deve-se aparecer o que foi pago.

## Como calcular o valor COM DESCONTO:

Cálculo do <u>valor do desconto</u>: valor do título x 0,05 Cálculo do <u>valor</u> final (com desconto): valor do título – valor do desconto

O resultado dessa conta deve ser o valor a ser digitado no campo "Valor"

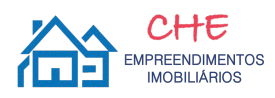